## Urejanje urne postavke vseh vrst izplačil

Zadnja sprememba 28/05/2024 11:01 am CEST

Program iz nastavitev obračuna plače in podatkov delavca izračuna urno postavko rednega dela in nadomestil. V kolikor nam izračunana urna postavka izplačila ne ustreza jo lahko ročno spremenimo.

1 V meniju Plače > Obračun plač, na drugem koralu obračuna plače,

2 izberemo vrsto izplačila, katere urno postavko želimo preveriti.

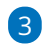

Pri polju **Prikaži samodejne podatke** dodamo kljukico.

| Urejanje obračunske vrstice |            |                     |  |  |  |  |
|-----------------------------|------------|---------------------|--|--|--|--|
| Vrsta izplačila:            | Redno delo | ~                   |  |  |  |  |
| Število enot: *             | 128 ur     |                     |  |  |  |  |
| prikaži samodejne p         | odatke     | 🖺 Potrdi 🛛 🗙 Opusti |  |  |  |  |

4 Program prikaže podatke iz katerih je izračunana urna postavka izbrane vrste izplačila.

5 S klikom na 🥒 lahko pri vsaki vrsti izplačila lahko spremenimo

**obračunske podatke**. Spremenimo lahko opis, število enot, znesek na enoto, odstotek in skupen znesek.

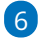

S klikom na **Potrdi**, program glede na vnesene (spremenjene) podatke izračuna urno postavko.

| Urejanje obračunsk                      | te vrstice |    |             |          |             |
|-----------------------------------------|------------|----|-------------|----------|-------------|
| Vrsta izplačila:                        | Redno delo |    |             |          | ~           |
| Število enot: *                         | 128        | ur |             |          |             |
| Na enoto:                               | 10,00      | 5  |             |          |             |
| Odstotek:                               | 100        | 1  | $\langle -$ |          |             |
| Znesek:                                 | 1.280,00   | 1  |             |          |             |
| <ul> <li>prikaži samodejne p</li> </ul> | odatke     |    |             | 🖺 Potrdi | imes Opusti |

Zraven podatka, ki smo ga ročno spremenili, program prikaže 
 . S klikom na ikono, program povrne podatek na prvotni.

8 Da je bila urna postavka posamezne vrste izplačila ročno spremenjena je vidno tudi na obračunu plače delavca. Na vrstici obračuna, zraven vrste

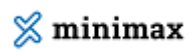

izplačila, je izpisana informacija, da so bili podatki ročno vneseni.

| Obračun                 |        |                                        |          |     |        |          |   |
|-------------------------|--------|----------------------------------------|----------|-----|--------|----------|---|
| Opis                    |        |                                        | Na uro   | %   | Osnova | Znesek   |   |
| Redno delo              |        | 128 ur                                 | 7,738095 | 100 |        | 990,48   | × |
| Dodatek za delovno dobo |        | 128 ur                                 | 7.738095 | 11  |        | 108,95   | × |
| Redni dopust            | $\neg$ | ③ < Nekateri podatki so vneseni ročno. |          |     |        |          | × |
| SKUPAJ BRUTO            |        | 168 ur                                 |          |     |        | 1.419,43 |   |